## ==「薬友会同期会ページ」へのアクセス手順 ==

(2022.1.31 改訂)

「薬友会同期会ページ」にアクセスするには、

- 薬友会ホームページ「会員専用ページ」をクリックする。
  (全会員共通の ID(ユーザー名)とパスワードが必要です。薬友会報「薬友会からのお知らせ」(例えば薬友会報 75 号の P.29 など)に掲載されています。分らない時は薬友会事務局にご連絡下さい。)
- ② 「会員専用ページ」にあるメニュー名から該当するメニュー名(卒業生同期会のページ、 研究室同窓会のページ、クラブ OB/OG 会のページ)をクリックする。
- ③ ②で選択したページ内にある該当するフォルダー名(XXXX 年卒業生同期会、XXX 研究 室同窓会、XX クラブ OB 会 等)をクリックする。
- ④ ID(ユーザー名)、パスワードが要求されます。ID・パスワードは会の同期、研究室又は クラブ活動の代表者(本システム利用申請者)に通知してありますので、代表者から頂い て下さい。分らない時は薬友会事務局にご連絡下さい。)
- ⑤ 該当フォルダー内の同期会・同窓会・OB 会開催年のフォルダー名(XXXX 年開催同期会、XXXX 年開催同窓会等)をクリックすると「アルバム」分野と「資料」分野のフォルダーが表示されるので、閲覧したいフォルダーをクリックする。 アルバム分野のフォルダーには写真が、資料分野のフォルダーにはWORD 文書、 EXCEL、PDF が収載されています。
- ⑥ 閲覧したいアルバム、資料をクリックすると収載内容が表示されます。

※ 不明な点がありましたら下記薬友会事務局へご連絡下さい。
 【薬友会事務局】
 TEL&FAX: 03-3448-8191
 e-mail: info@yakuyu-kai.com